# Life Event Enrollment

Last revised: 6/17/2022

©® NEOGOV 2022 Proprietary and Confidential

# **Table of Contents**

| Preface             | 2 |
|---------------------|---|
| Overview            | 3 |
| Create a Life Event | 3 |

#### Preface

Any modifications to this document, as the document exists within NEOGOV's body of documentation, are the sole responsibility of the entity modifying the document. By making any change to this document, you agree that modifications and unchanged portions of the document are your sole responsibility, comply with legal and regulatory requirements, comply with the terms of the Service Agreement between you and NEOGOV, and you further agree to update the document as product changes are released reflecting the author of the changes.

#### **Overview**

This document describes how eligible employees can create a life event using Unified Self Service. NEOGOV provides several life events such as death, divorce, and marriage.

#### Create a Life Event

1. Log on to the Unified Self Service Dashboard and click Benefits.

| NEOGOV 👪 D                                                       | ashboard $\checkmark$ Q Search for employees or po | ositions                                                                    |
|------------------------------------------------------------------|----------------------------------------------------|-----------------------------------------------------------------------------|
| CA (                                                             | Dashboard<br>Dashboard My Onboarding               | g                                                                           |
| Human Resources Director<br>Human Resources<br><u>My Profile</u> | announcement<br>Benefits Open En                   | rollment                                                                    |
| 🔒 Dashboard                                                      | It is that time of year again to sign up for heal  | th benefits! Even if you plan to waive some or all of benefits, you still n |
| := Tasks                                                         | Enroll in Benefits                                 |                                                                             |
| 器 People                                                         |                                                    |                                                                             |
| Time & Attendance                                                |                                                    |                                                                             |
| \$ Pay                                                           | My Tacks                                           | View All Tasks (0)                                                          |
| Performance                                                      |                                                    |                                                                             |
|                                                                  |                                                    |                                                                             |
| i∰ Recruiting                                                    |                                                    |                                                                             |
|                                                                  |                                                    |                                                                             |
| Reports                                                          |                                                    |                                                                             |
| <u> </u>                                                         | You ha                                             | ave zero tasks to do!                                                       |
| (O) Settings                                                     | Check bac                                          | ck later for any new tasks.                                                 |
|                                                                  |                                                    |                                                                             |

2. Select the Life Events tab and click Create Life Event. The Create Life Event dialog appears.

| Benefits                      |                           |                 |                |                |                |                          |
|-------------------------------|---------------------------|-----------------|----------------|----------------|----------------|--------------------------|
| Coverages                     | ependents & Beneficiaries | Open Enrollment | Life Events    |                |                |                          |
|                               |                           | L               |                |                |                |                          |
| Life Events                   |                           |                 |                |                |                | Create Life Event        |
| Events Pending F              | Poof                      |                 |                |                |                |                          |
| Event Type Title              | Description               | Event Date      | \$ Ever        | t Status 🗘     | Proof Required | Upload Proof of Event 🗘  |
| BIRTH OF CHILD                | Birth of Child            | 05/25/2022      | Pene           | ing Proof      | $\checkmark$   | 🖞 Upload                 |
| « < 1 > »                     | 10 v items per page       |                 |                |                |                | Showing 1 - 1 of 1 items |
| Life And Work Ev              | et History                |                 |                |                |                |                          |
| Event Type Title              | Description               | Event Date      | Proof Required | Proof Received | Event Status   | Proof of Event \$        |
| BIRTH OF CHILD                | Birth of Child            | 07/15/2021      | $\checkmark$   |                | Submitted      | L⊥ Download              |
| NEW HIRE                      | New Employee              | 12/16/2021      |                |                | Submitted      |                          |
| $\ll$ $\langle$ 1 $\rangle$ » | 10 v items per page       |                 |                |                |                | Showing 1 - 2 of 2 items |

3. For **Event Type Code**, click the magnifying glass icon, select the desired event, and click **Save**. NEOGOV displays an**Enrollment Period** and **Status** for the code.

| Event Type Code * |  |   |
|-------------------|--|---|
|                   |  | Q |

| Select Event Type Code |                    |                      |                   |                          |  |  |  |
|------------------------|--------------------|----------------------|-------------------|--------------------------|--|--|--|
| Event Type Code        |                    |                      |                   |                          |  |  |  |
| Ente                   | er text            |                      |                   |                          |  |  |  |
|                        |                    |                      |                   | Search Reset             |  |  |  |
|                        |                    |                      |                   |                          |  |  |  |
| 1 record               | l(s) are selected. |                      |                   | Clear Selection          |  |  |  |
|                        | Event Type Code    | Description          | Enrollment Period | Proof Required           |  |  |  |
|                        | BIRTH OF CHILD     | Birth of Child       | 30                | Yes                      |  |  |  |
|                        | CHG OF STATUS SP   | Spouse change of     |                   | No                       |  |  |  |
|                        | DIVORCE            | Divorce              | 30                | Yes                      |  |  |  |
|                        | MARRIAGE           | Marriage             | 30                | Yes                      |  |  |  |
|                        | NEW HIRE           | New Employee         | 60                | No                       |  |  |  |
|                        | RETIREE            | Initial Enrollment f | 60                | No                       |  |  |  |
| ~~                     | < 1 > >>           | 10 v items           | per page          | Showing 1 - 6 of 6 items |  |  |  |
|                        |                    | Cancel Sa            | ve                |                          |  |  |  |

4. For **Event Date**, click the calendar icon and select the date you create the event in NEOGOV. Contact your Administrator for any questions.

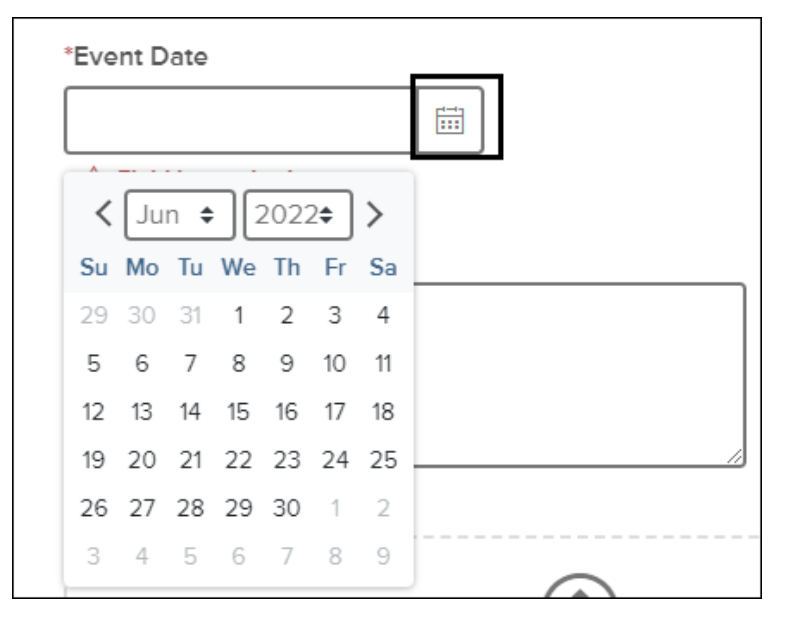

5. If needed, enter Comments and attach supporting documents; click Save.

| Create Life Event                                                                                                    | Cancel Save         |
|----------------------------------------------------------------------------------------------------|---------------------|
| Please select a life event, like getting married or the birth of a chi<br>required information to start a new open enrollment period. | ld, and provide the |
| Event Type Code *                                                                                                    |                     |
| MARRIAGE                                                                                                    |                     |
| Enrollment Period 30 days Status Pending Proof *Event Date 06/09/2022                                                                 |                     |
| Comments                                                                                                    |                     |
| Proof of Life Event                                                                                                    |                     |
|                                                                                                    |                     |
| Drag and drop file here, or <u>click here to upload</u>                                                                               |                     |

NEOGOV displays a confirmation and places your life event underLife and Work Event History .

| Life Event Created           Vour Life Event will be reviewed and, if everything looks right, will be approved           shortly. |            |                |              |                |                   |              |                          |
|----------------------------------------------------------------------------------------------------|------------|----------------|--------------|----------------|-------------------|--------------|--------------------------|
| Life And V                                                                                                    | Vork Event | History        |              |                |                   |              |                          |
| Event Type Title                                                                                                    | e          | Description    | Event Date 🗘 | Proof Required | Proof Received \$ | Event Status | Proof of Event \$        |
| BIRTH OF CHILI                                                                                                    | D          | Birth of Child | 07/15/2021   | $\checkmark$   |                   | Submitted    | _ L Download             |
| NEW HIRE                                                                                                    |            | New Employee   | 12/16/2021   |                |                   | Submitted    |                          |
| MARRIAGE                                                                                                    |            | Marriage       | 06/09/2022   | $\checkmark$   | $\checkmark$      | Submitted    | U Download               |
| 《 〈 1                                                                                                    | > » (      | 10 🗸 items pe  | r page       |                |                   |              | Showing 1 - 3 of 3 items |

Once submitted, your benefits administrator will review and approve. Once approved, you can enter the enrollment event. See the NEOGOV New Hire Benefits Enrollment document for more information.